# 控制的第一步

前幾篇文章,我們介紹了 MSComm 的傳送與接收,現在您應該要具備撰寫 PC 端控制 程式的基本能力了。在介紹 RS485 的控制方式之前,我們先來建立一些控制的基本概念。

使用 RS485 來進行控制,不外是對其信號傳遞的穩定性與正確性有足夠的信心,然而 我們都知道 RS485 無法進行全雙工的運作,也就是無法同時進行傳送及接收的動作,否則 會因為資料的碰撞導致不可預期的錯誤產生。

因此,使用 RS485 通訊,我們習慣將傳送與接收的動作以程式區隔開來,以一個中心 控制器來掌握所有 RS485 儀器的動作,而這個中心控制器可以是一台 RS485 的 Device,但 是通常我們會以 PC 來當做 Controller,因為 PC 可以說是最容易取得且價格不算太昂貴的控 制儀器,更重要的是,它的操作較人性化,功能及特性或許不比一般 RS485 儀器強悍,但 具備資料庫整合及很好的擴充性,這是使用 PC 控制最吸引人的部分。接下來,我們要以一 個簡單的溫度控制程式,介紹 RS485 的控制寫法。

#### 準備器材:

- 1. AT2051 控制板 一組
- 2. DIO-I 控制板 一組
- 3. UR485 轉接盒 一組
- 4. DC24V 電源供應器 一台
- 5. DC24V 電扇 一台

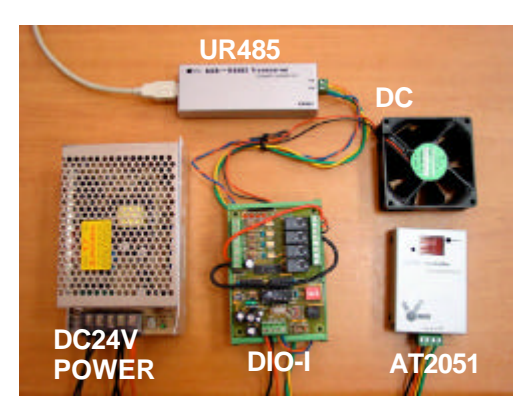

〔圖1〕器材總覽

#### 動作原理:

當 PC 收到來自 AT2051 的溫度資料,經判斷超過溫度上限時,即送訊號至 DIO-I 控制板, 啟動電風扇強制對流以降低溫度;若溫度低於下限值,則將電風扇關閉。

# 程式內容與解說:

1. 表單的配置狀況

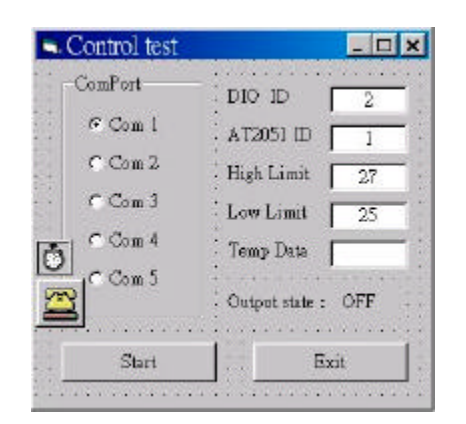

〔圖 2〕表單的配置狀況圖 詳細的設定,可在旗威科技交流網首頁的旗威科技產品 應用實例中下載該程式範例,網址是 <u>http://www.chipware.com.tw/example/control.zip</u>

1

旗威科技有限公司 地址:高雄市三民區昌裕街 18-1 號 技術專線:07-395-5152 技術支援傳真:07-395-5155 在畫面的設計上,我們為了增加程式的靈活度,因此不管是控制板的 ID 也好,溫度判斷的上下限也好,都可以在畫面上直接修改。而且啟動的狀態及量測的溫度值都一起顯示出來,您可以對照一下控制板上的顯示與實際的運作情況吻不吻合。不過這個程式有一些小地方要注意的是:上限值設定的溫度不可以低於下限值,否則在臨界溫度時會一直出現想關卻關不掉的情形,想知道那是什麼情形,自己試試就知道囉!另外也不要在程式啟動後隨意改變 ComPort 的值,不然也可能會發生錯誤的情形。

控制開啟與關閉的溫度值儘量不要設成一樣,因為當量測的溫度值處於臨界邊緣時,電 風扇就會不斷地開開關關,這樣的動作容易使電風扇不斷受到過大的瞬間電流衝擊而造成損 壞。對程式設計的觀點來看,這樣的設計容易產生資料持續振盪而不容易達到平衡的情形, 因此要儘量避免。

#### 2. 程式碼的部分

**Option Explicit** Dim buffer\$ '字串暫存區 Dim com As Integer ' 序列埠變數 Dim D ID, A ID As Integer '控制板 ID Dim H\_LMT, L\_LMT, TP As Double '量測溫度及上下限變數 Private Sub Command1 Click() '控制系統開始運作 buffer\$ = "" ' 清空暫存區  $D_ID = Text5$ '設定 DIO-I 控制板的 ID D\_ID = Text5 '設定 DIO-I 控制板的 ID A\_ID = Text1 '設定 AT2051 控制板的 ID H\_LMT = Val(Text2) ' 設定溫度上限 L\_LMT = Val(Text3) 1 設定溫度下限 Call ComPortOpen '開啟序列埠 MSComm1.Output = Chr(A\_ID) '送出指令讀取溫度值 Do DoEvents buffer\$ = buffer\$ + MSComm1.Input Loop Until Len(buffer\$) > 10 Text4 = Mid(buffer\$, 5, 4) '將讀取的溫度顯示在視窗上 TP = Val(Text4)'將量測溫度存在溫度變數中 If TP > H LMT Then '超過上限則啟動風扇 Call Switch On Elself TP < L LMT Then • 低於下限則關閉風扇 Call Switch\_Off End If If Timer1.Enabled = False Then Timer1.Enabled = True '啟動定時監控 End Sub Private Sub Command2 Click() '離開程式 If (MSComm1.PortOpen = True) Then MSComm1.PortOpen = False If Timer1.Enabled = True Then Timer1.Enabled = False End End Sub 2

| 旗威科技有限公司         | 地址:高雄市三民區昌裕街 18-1 號 |
|------------------|---------------------|
| 技術專線:07-395-5152 | 技術支援傳真:07-395-5155  |

Private Sub Form Load() '表單初始設定 'ComPort 預設值為 1 com = 1Timer1.Interval = 500 ' 定時監控設定為每秒兩次 **End Sub** Private Sub Option1\_Click() ' 序列埠設定 com = 1 End Sub Private Sub Option2 Click() com = 2End Sub Private Sub Option3\_Click() com = 3**End Sub** Private Sub Option4\_Click() com = 4End Sub Private Sub Option5\_Click() com = 5End Sub Sub ComPortOpen() ' 開啟連接埠 If (MSComm1.PortOpen = True) Then MSComm1.PortOpen = False 預設為 COM 1 MSComm1.CommPort = com '連線速度 9600 baud、無同位檢查、資料位元 8、停止位元 1 MSComm1.Settings = "9600,N,8,1" '告訴控制項當使用 Input 時,讀取整個暫存區 MSComm1.InputLen = 0 開啟序列連接埠 If (MSComm1.PortOpen = False) Then MSComm1.PortOpen = True End Sub Sub Switch\_On() '風扇開啟  $MSComm1.Output = Chr(D_ID)$ '送出 DIO-I板的 ID MSComm1.Output = "o3" '送出啟動的指令 MSComm1.Output = vbCrLf '送出結束碼 '將啟動狀態顯示在螢幕上 Label7.Caption = "ON" **End Sub** Sub Switch\_Off()  $MSComm1.Output = Chr(D_ID)$ '送出 DIO-I板的 ID MSComm1.Output = "o0" '送出啟動的指令 MSComm1.Output = vbCrLf '送出結束碼 Label7.Caption = "OFF" '將啟動狀態顯示在螢幕上 **End Sub** Private Sub Timer1\_Timer() ' 定時量測溫度 Command1 Click End Sub

3

上面的程式裡,較為重要的功能都已經模組化,例如序列埠的開啟、風扇啟動、風扇關 閉等動作都有單一副程式來掌握動作。程式的運作,是當溫度值超過上限則啟動風扇,低於 下限則關閉風扇,最重要的部分是定時量測的部分,相信眼尖的您一定發現,在計時器的動 作非常單純,就是每半秒按一次量測按鍵,您或許會有疑問:為什麼不直接把系統的動作寫 在 Timer 裡面就好,而是改用 Timer 來按按鍵呢?

還記得我們提到過使用 Timer 的限制嗎? Timer 的動作時間必須小於 Timer 的時間間隔, 重點來了:如果在 Timer 裡面加入了 Do Loop 的指令,又加入一大堆的判斷式,那麼會出現 怎樣的問題呢?就是動作做不完,動作的時序會有怪怪的反應,這個部分正是我們寫程式所 要避免的。記住一個觀念,計時器就單純地計時或計數就好了,除非必要,否則儘量避免讓 計時器處理會影響時序的動作。

### 配線狀況:

1. 將電源供應器上的直流與交流電線先接好。

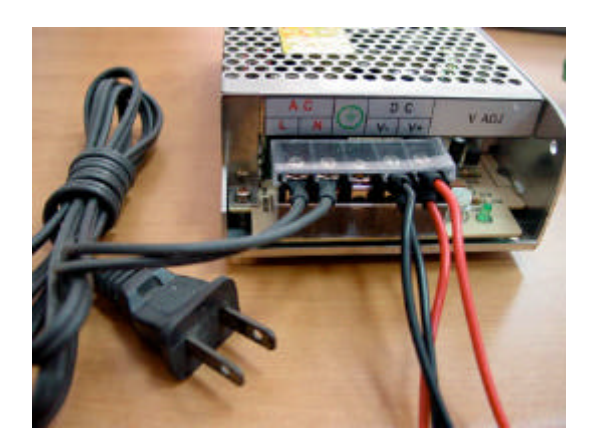

〔圖3〕電源供應器的配線圖

2. 將 AT2051 控制板的接座依 V+、GND、SIO、/SIO 的順序接上。

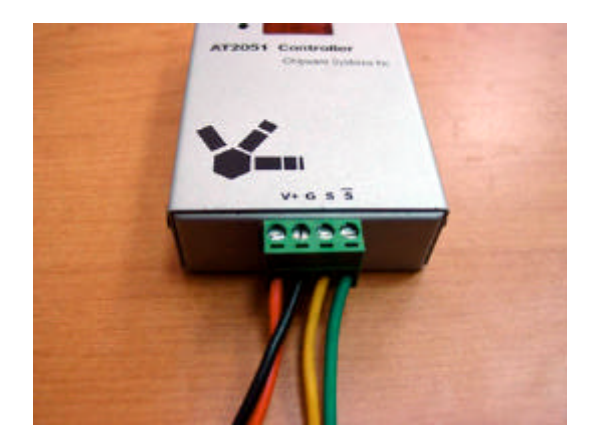

〔圖 4〕AT2051 控制板的配線圖

4

3. 將 DIO-I 控制板的接座依 V+、GND、SIO、/SIO 的順序接上。

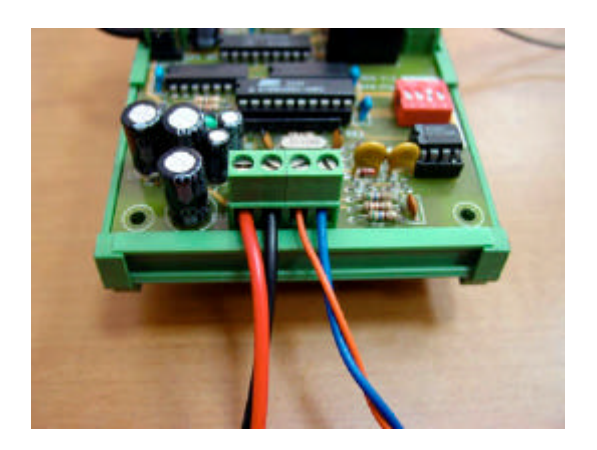

〔圖 5〕DIO-I控制板的配線圖

4. 利用 DIO-I 控制板上所提供的 DC24V 電源接到 Relay 接點上,並將電扇的正負極依 標示接好。

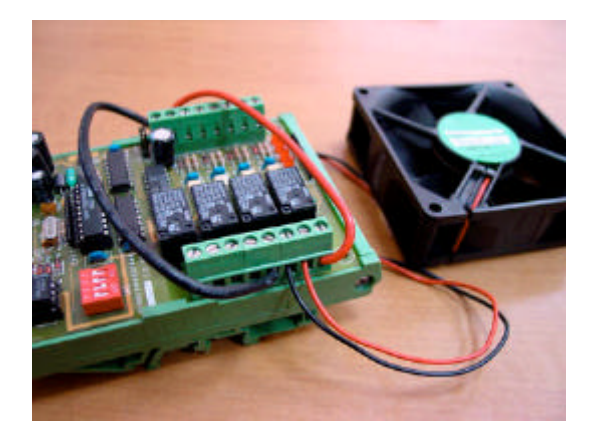

〔圖 6〕風扇的配線圖

5. 最後將 RS485 串列的線接上,如果您有 RS485 專用線材,那麼只要直接接上就可以 了,如果沒有,請記得一定要把 SIO 與/SIO 的傳輸線對絞,以免傳輸訊號無法正確傳遞。

5

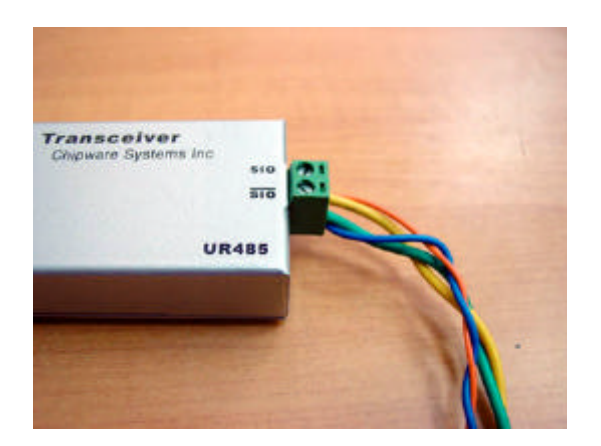

〔圖 7〕 UR485 的配線圖,線材一定要對絞唷!

旗威科技有限公司 地址:高雄市三民區昌裕街 18-1 號 技術專線:07-395-5152 技術支援傳真:07-395-5155

## 程式執行的情形:

1. 當量測的溫度超過上限時, 電風扇會啟動讓溫度降下來。

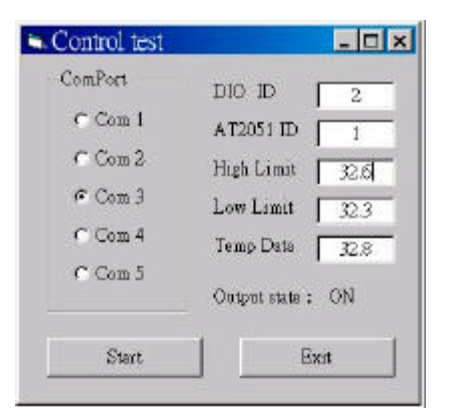

〔圖 8〕 PC 端顯示啟動時的狀況

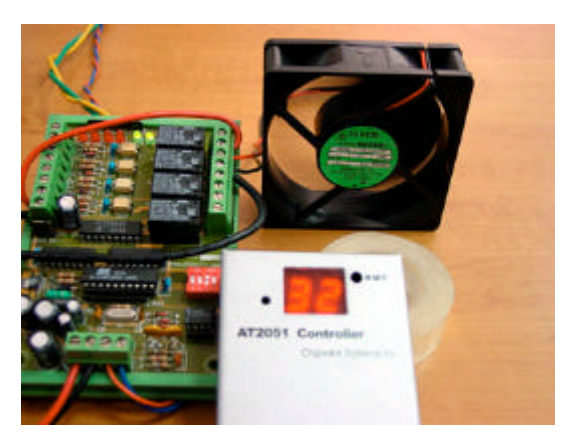

〔圖 9〕啟動時 RLY1 和 RLY2 的 LED 會亮

2. 當量測的溫度低於下限時, 電風扇會自動關閉。

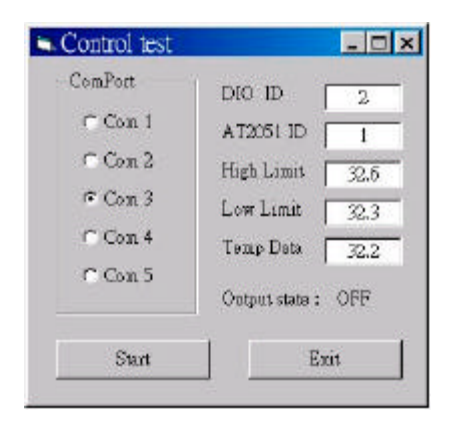

〔圖 10〕PC 端顯示關閉時的狀況

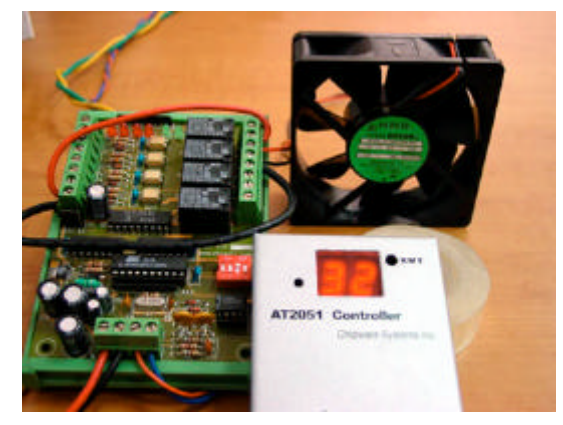

#### [圖 11] 關閉時 RLY1 和 RLY2的 LED 會關閉

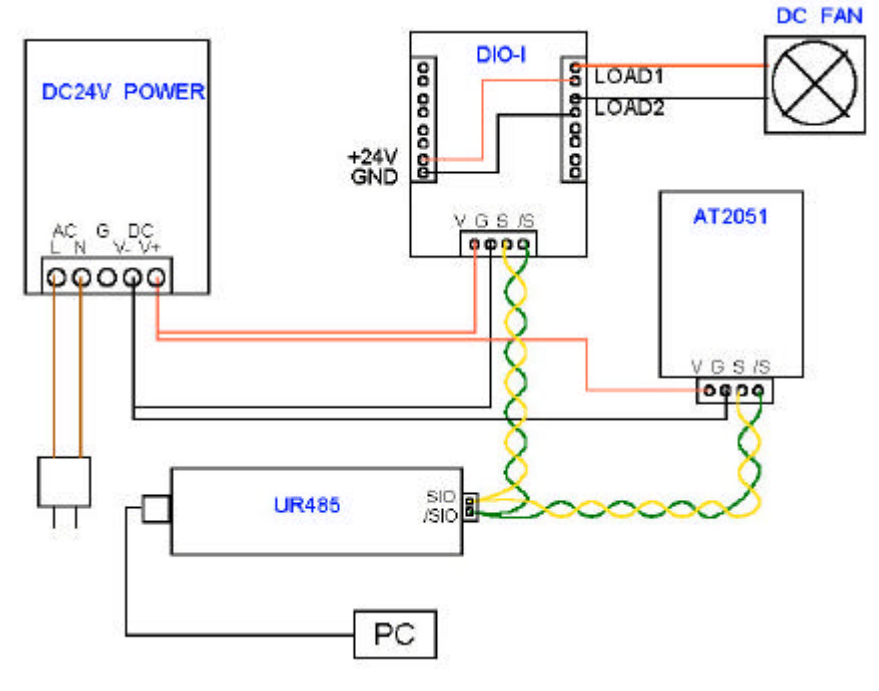

〔圖 12〕 配線示意圖

網址: <u>http://www.chipware.com.tw</u> E-mail: <u>chipware@chipware.com.tw</u>

# 旗威科技有限公司

地址:高雄市三民區昌裕街 18-1 號 技術專線:07-395-5152 技術支援傳真:07-395-5155

如果您要改成一般家用電扇,請將 Relay 接點上的直流電源供應改成交流電源供應,並 確認接線無誤後才通電,以免造成觸電的危險。

#### 問題探討:

1. 程式執行後,AT2051及 DIO-I 板都沒有任何反應,這是什麼原因?

Ans:請確認您所傳送的 ID 值與控制板的設定相符,且兩控制板的 ID 沒有衝突的情況。如 果還是沒有反應,請分別檢查 AT2051 及 DIO-I 是否有損壞,或 RS485 的接線有反接的情形。

2. 程式上溫度的量測與讀取都正確,可是電風扇就是無法正常運作,這是什麼原因?

Ans:這可能是您所使用的 PC 的 CPU 處理速度較慢,在傳送訊號上出了一點問題,建議將 Timer 的時間加長,並在傳送給 DIO-I 板的每個 Byte 之間加入一小段 Delay,這樣應該就可以 解決了。另外,請確認您的電扇是一通電就 ON 的裝置,而不是需要其他開關控制的,如果 有,請記得先將它打開,不然是一定不會動的。

3. 如果我要控制很多組電扇,可是接點不夠用,且電流量超過控制板 Relay 所能負荷的範圍, 那我應該怎麼處理?

Ans:比較好的作法就是用耐電流量小的 Relay 控制耐電流量大的 Relay 的開關狀態,再用 耐電流量大的 Relay 控制您所使用的電扇,這樣就可以解決這個問題了。一般來說,使用在 工業配電上的 Relay,有耐電流量 100A 以上的規格,您可以到電子材料行詢問看看。

以上是一個 RS485 連線系統完整組成的過程,不過,這只是個開端,下一篇文章,我 們要深入在控制 RS485 時所會面臨的一些問題。提示一下,那和本文的問題探討有密切的 關聯性唷!

7